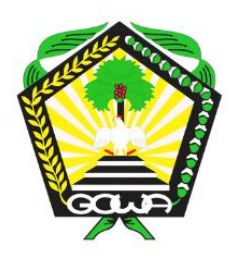

KEPUTUSAN KEPALA DINAS PENANAMAN MODAL DAN PELAYANAN TERPADU SATU PINTU KABUPATEN GOWA NOMOR : 503 / 15 /DPMPTSP/ VIII /2022

# TENTANG

STANDAR OPERASIONAL PROSEDUR PENYELENGGARAAN PELAYANAN PERIZINAN BERUSAHA MELALUI ONLINE SINGLE SUBMISSION (OSS) DI LINGKUNGAN DINAS PENANAMAN MODAL DAN PELAYANAN TERPADU SATU PINTU KABUPATEN GOWA

# **DPMPTSP KABUPATEN GOWA**

Jl.Mesjid Raya No 38, Sungguminasa Kabupaten Gowa 92111

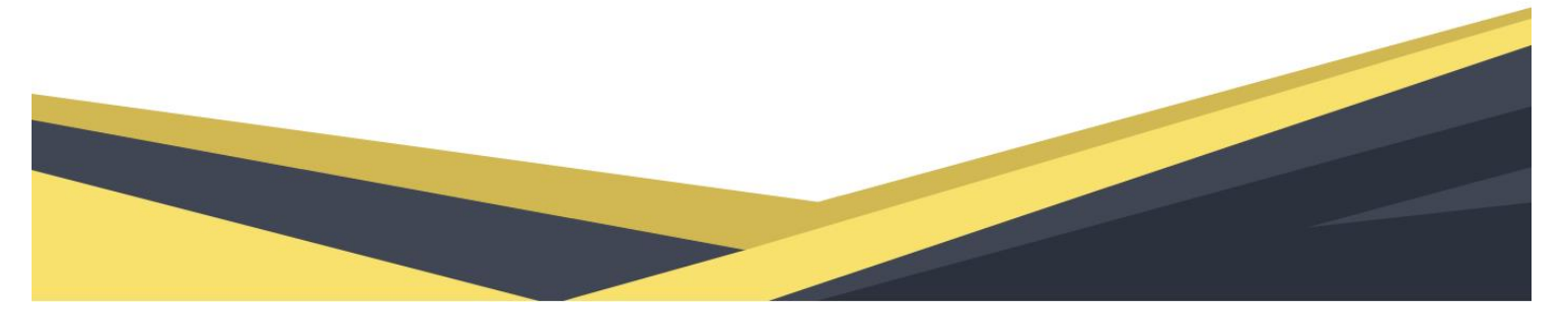

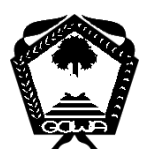

## PEMERINTAH KABUPATEN GOWA DINAS PENANAMAN MODAL DAN PELAYANAN TERPADU SATU PINTU

## (DPMPTSP)

JI Mesjid Raya No 38, Sungguminasa Kab Gowa 92111

## KEPUTUSAN KEPALA DINAS PENANAMAN MODAL DAN PELAYANAN TERPADU SATU PINTU KABUPATEN GOWA

NOMOR : 503 / 15 / DPMPTSP / VIII / 2022

#### TENTANG

## STANDAR OPERASIONAL PROSEDUR PENYELENGGARAAN PELAYANAN PERIZINAN BERUSAHA MELALUI ONLINE SINGLE SUBMISSION (OSS) DI LINGKUNGAN DINAS PENANAMAN MODAL DAN PELAYANAN TERPADU SATU PINTU KABUPATEN GOWA

- Menimbang : a. bahwa untuk melaksanakan ketentuan Pasal 39 ayat (1) Peraturan Pemerintah Nomor 6 Tahun 2021 tentang Penyelenggaraan Perizinan Berusaha di Daerah, dalam penyelenggaraan pelayanan perizinan berusaha perlu disusun Standar Operasional Prosedur;
  - b. bahwa berdasarkan pertimbangan sebagaimana dimaksud dalam huruf a, perlu menetapkan Keputusan Kepala Dinas tentang Standar Operasional Prosedur Penyelenggaraan Pelayanan Perizinan Berusaha Pelayanan Terpadu Satu Pintu.
- Mengingat : 1. Undang-Undang Nomor 23 Tahun 2000 tentang Pembentukan Provinsi Banten (Lembaran Negara Republik Indonesia Tahun 2000 Nomor 182, Tambahan Lembaran Negara Republik Indonesia Nomor 4010);
  - 2. Undang-Undang Nomor 25 Tahun 2007 tentang Penanaman Modal (Lembaran Negara Republik

Indonesia Tahun 2007 Nomor 67, Tambahan Lembaran Negara Republik Indonesia Nomor 4724);

- Undang-Undang Nomor 25 Tahun 2009 tentang Pelayanan Publik (Lembaran Negara Republik Indonesia Tahun 2009 Nomor 112, Tambahan Lembaran Negara Republik Indonesia Nomor 5038);
- 4. Undang-Undang Nomor 23 Tahun 2014 tentang Pemerintahan Daerah (Lembaran Negara Republik Indonesia Tahun 2014 Nomor 244, Tambahan Lembaran Negara Republik Indonesia Nomor 5587) sebagaimana telah diubah beberapa kali terakhir dengan Undang-Undang Nomor 9 Tahun 2015 tentang Perubahan Kedua Atas Undang-Undang Nomor 23 Tahun 2014 tentang Pemerintahan Daerah (Lembaran Negara Republik Indonesia Tahun 2015 Nomor 58, Tambahan Lembaran Negara Republik Indonesia Nomor 5679);
- Undang-Undang Nomor 11 Tahun 2020 tentang Cipta Kerja ((Lembaran Negara Republik Indonesia Tahun 2020 Nomor 245, Tambahan Lembaran Negara Republik Indonesia Nomor 6573);
- Peraturan Pemerintah Nomor 96 Tahun 2012 tentang Pelaksanaan Undang-Undang Nomor 25 Tahun 2009 tentang Pelayanan Publik (Tambahan Lembaran Negara Republik Indonesia Nomor 5357);
- Peraturan Pemerintah Nomor 5 Tahun 2021 tentang Penyelenggaraan Perizinan Berusaha Berbasis Resiko;
- 8. Peraturan Pemerintah Nomor 6 Tahun 2021 tentang Penyelenggaraan Perizinan Berusaha di Daerah;

- Peraturan Presiden Nomor 97 Tahun 2014 tentang Penyelenggaraan Pelayanan Terpadu Satu Pintu (Lembaran Negara Republik Indonesia Tahun 2014 Nomor 221);
- Peraturan Presiden Nomor 49 Tahun 2021 tentang Perubahan atas Peraturan Presiden Nomor 10 Tahun 2021 tentang Bidang Usaha Penanaman Modal;
- Peraturan Menteri Dalam Negeri Nomor 52 Tahun 2011 tentang Standar Operasional Prosedur di Lingkungan Pemerintah Provinsi dan Kabupaten/Kota (Berita Negara Republik Indonesia Tahun 2011 Nomor 704);
- 12. Peraturan Menteri Dalam Negeri Nomor 138 Tahun2017 tentang Penyelenggaraan Pelayanan TerpaduSatu Pintu Daerah;
- Peraturan Menteri Pendayagunaan Aparatur Negara dan Reformasi Birokrasi Nomor 35 Tahun 2012 tentang Pedoman Penyusunan Standar Operasional Prosedur Administrasi Pemerintahan (Berita Negara Republik Indonesia Tahun 2012 Nomor 649);
- Peraturan Kepala Badan Koordinasi Penanaman Modal Nomor 5 Tahun 2013 tentang Pedoman Dan Tata Cara Perizinan dan Non Perizinan Penanaman Modal;
- Peraturan Daerah Kabupaten Gowa Nomor 11 Tahun 2016 tentang Pembentukan dan Susunan Organisasi Perangkat Daerah (Lembaran Daerah Kabupaten Gowa Tahun 2016 Nomor 11)
- 16. Peraturan Bupati Gowa Nomor 1 Tahun tentang Pendelegasian Kewenangan Penandatangan Perizinan dan Non Perizinan Kepala Dinas Penanaman Modal dan Pelayanan Terpadu Satu Pintu.

#### MEMUTUSKAN:

Menetapkan KESATU

:

: Menetapkan Standar Operasional Prosedur Pelayanan Perizinan Penyelenggaraan Berusaha Melalui Online Single Submission (OSS) di Lingkungan Dinas Penanaman Modal dan Pelayanan Terpadu Satu Pintu Kabupaten Gowa, sebagaimana tercantum dalam Lampiran yang merupakan bagian yang tidak terpisahkan dari Keputusan ini;

 KEDUA : Standar Operasional Prosedur Penyelenggaraan Pelayanan Perizinan Berusaha Melalui Online Single Submission (OSS) di Lingkungan Dinas Penanaman Modal dan Pelayanan Terpadu Satu Pintu Kabupaten Gowa sebagai ukuran yang diberlakukan dalam penyelenggaraan pelayanan untuk dipedomani oleh Petugas Pelayanan dan Penerima Pelayanan;

KETIGA : Keputusan ini mulai berlaku pada tanggal ditetapkan.

Ditetapakan di Sungguminasa Pada Tanggal : 5 Agustus 2022

KEPALA DINAS PENANAMAN MODAL DAN PELAYANAN TERPADU SATU PINTU KABUPATEN GOWA

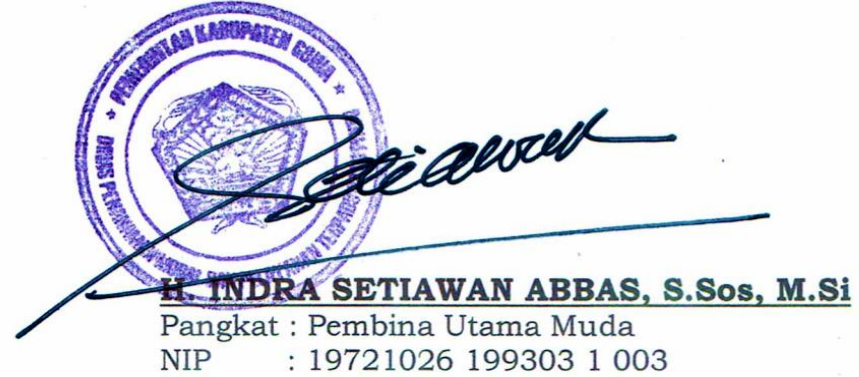

Tembusan :

- 1. Yth. Bupati Kabupaten Gowa (sebagai laporan)
- 2. Yth. Wakil Bupati Kabupaten Gowa (sebagai laporan)
- 3. Yth. Sekretaris Daerah Kabupaten Gowa (sebagai laporan)

## LAMPIRAN : KEPUTUSAN KEPALA DPMPTSP KABUPATEN GOWA NOMOR : 503/15 /DPMPTSP/ VIII /2022 TANGGAL : 5 AGUSTUS 2022 TENTANG :

## STANDAR OPERASIONAL PROSEDUR PENYELENGGARAAN PELAYANAN PERIZINAN BERUSAHA MELALUI ONLINE SINGLE SUBMISSION (OSS) DI LINGKUNGAN DINAS PENANAMAN MODAL DAN PELAYANAN TERPADU SATU PINTU KABUPATEN GOWA

#### I. PENDAHULUAN

Perbaikan kinerja organisasi pemerintah merupakan sesuatu yang harus terus menerus dilakukan agar Penyelenggaraan pemerintah menjadi lebih efektif dan efisien. Upaya perbaikan kinerja pemerintah tentunya harus dilakukan di segala bidang melalui berbagai cara. Salah satu hal yang perlu dilakukan adalah memperbaiki proses kinerja instansi pemerintah yang selama ini dinilai masih terlalu birokratis dan cenderung menyulitkan masyarakat.

Online Single Submission (OSS) adalah sistem elektronik terintegrasi yang dikelola dan diselenggarakan oleh Lembaga OSS untuk penyelenggaran Perizinan Berusaha Berbasis Risiko. Perizinan Berusaha Berbasis Risiko adalah perizinan berusaha berdasarkan tingkat risiko kegiatan usaha dan tingkat risiko tersebut menentukan jenis perizinan berusaha. Pemerintah telah memetakan tingkat risiko sesuai dengan bidang usaha atau KBLI (Klasifikasi Baku Lapangan Usaha Indonesia).

Pelaksanaan pelayanan Perizinan Berusaha di daerah wajib menggunakan Sistem OSS yang dikelola oleh Pemerintah pusat. Salah satu bentuk upaya Dinas Penanaman Modal dan Pelayanan Terpadu Satu Pintu Kabupaten Gowa untuk menciptakan penyelenggaraan pemerintahan dan pembangunan yang efektif dan efisien khususnya dalam pelayanan perizinan berusaha melalui OSS kepada masyarakat, perlu operasional pelayanan perizinan berusaha yang dibakukan, sehingga proses pelayanan perizinan berusaha melalui OSS kepada masyarakat dapat dilaksanakan secara konsisten. Dalam kaitan dengan hal tersebut maka disusun SOP Penyelenggaraan Pelayanan Perizinan berusaha melalui OSS di Lingkungan DPMPTSP sebagai pedoman bagi petugas pelayanan dalam menyelenggarakan PTSP.

#### II. TUJUAN SOP PENYELENGGARAAN PERIZINAN BERUSAHA MELALUI OSS

Tujuan SOP Penyelenggaraan Perizinan Berusaha melalui sistem OSS antara lain adalah:

- menjadi pedoman bagi seluruh petugas pelayanan di lingkungan DPMPTSP Kabupaten Gowa dalam melaksanakan proses penyelenggaraan pelayanan perizinan berusaha melalui OSS di Lingkungan DPMPTSP Kabupaten Gowa;
- menjamin terlaksananya proses Verifikasi perizinan berusaha dalam sistem OSS secara konsisten yang menjadi tugas dari DPMPTSP;
- 3. memberikan jalan bagi implementasi pemerintah yang bersih dan baik, pada akhirnya diharapkan juga akan memberikan jalan bagi terwujudnya *good governance* di Kabupaten Gowa.

### III. JENIS-JENIS SOP PENYELENGGARAAN PERIZINAN BERUSAHA MELALUI OSS

Jenis perizinan berusaha melalui OSS didasarkan pada tingkat risiko kegiatan usaha. Dalam hal tahap operasional dan/atau komersial kegiatan usaha diperlukan pula Jenis Perizinan Berusaha Untuk Menunjang Kegiatan Usaha (UMKU) Atas dasar indentifikasi diatas, maka SOP Penyelenggaraan Pelayanan Perizinan Berusaha melalui OSS di Lingkungan Dinas Penanaman Modal dan Pelayanan Terpadu Satu Pintu Kabupaten Gowa dibagi dalam 5 (lima) bagian, yang diuraikan sebagai berikut:

| No | Nama SOP                                                           | KBLI          | Parameter                            | Kewenangan |
|----|--------------------------------------------------------------------|---------------|--------------------------------------|------------|
| 1  | SOP Perizinan Berusaha<br>Tingkat Risiko Rendah                    | Semua<br>KBLI | Usaha berlokasi di<br>Kabupaten Gowa | Bupati     |
| 2  | SOP Perizinan Berusaha<br>Tingkat Risiko Menengah<br>Rendah        | Semua<br>KBLI | Usaha berlokasi di<br>Kabupaten Gowa | Bupati     |
| 3  | SOP Perizinan Berusaha<br>Tingkat Risiko Menengah<br>Tinggi        | Semua<br>KBLI | Usaha berlokasi di<br>Kabupaten Gowa | Bupati     |
| 4  | SOP Perizinan Berusaha<br>Tingkat Risiko Tinggi                    | Semua<br>KBLI | Usaha berlokasi di<br>Kabupaten Gowa | Bupati     |
| 5  | SOP Perizinan Berusaha<br>Untuk Menunjang Kegiatan<br>Usaha (UMKU) | Semua<br>KBLI | Usaha berlokasi di<br>Kabupaten Gowa | Bupati     |

#### 1. SOP PERIZINAN BERUSAHA TINGKAT RISIKO RENDAH

|                                                                                                    | Nomor SOP :/DPMPTSP//2022                                                                                                    |
|----------------------------------------------------------------------------------------------------|----------------------------------------------------------------------------------------------------|
|                                                                                                    | Tgl Pembuatan :                                                                                                    |
| DINAS PENANAMAN MODAL DAN                                                                                                    | Tgl Revisi :                                                                                                    |
| PELAYANAN TERPADU SATU PINTU                                                                                                    | Tgl Pengesahan : 2022                                                                                                    |
| KABUPATEN GOWA                                                                                                    | Disahkan oleh : Kepala DPMPTSP                                                                                                    |
|                                                                                                    | Nama SOP : Perizinan Berusaha Tingkat Risiko Rendah                                                                                                    |
| Dasar Hukum                                                                                                    | Kualifikasi Pelaksana                                                                                                    |
| <ol> <li>Undang-Undang Nomor 25 Tahun 2009 tentang<br/>Pelayanan Publik;</li> <li>Undang-Undang Nomor 11 Tahun 2020 tentang Cipta<br/>Kerja;</li> <li>Peraturan Pemerintah Nomor 5 Tahun 2021 tentang<br/>Penyelenggaran Perizinan Berusaha Berbasis Risiko;</li> <li>Peraturan Pemerintah Nomor 6 Tahun 2021 tentang<br/>Penyelenggaraan Perizinan Berusaha di Daerah;</li> <li>Peraturan Kepala BKPM Nomor 3 Tahun 2021 tentang<br/>Sistem Perizinan Berusaha Berbasis Risiko<br/>Terintegrasi Secara Elektronik;</li> <li>Peraturan Kepala BKPM Nomor 4 Tahun 2021 tentang<br/>Pedoman dan Tata Cara Pelayanan Perizinan<br/>Berusaha Berbasis Risiko dan Fasilitas Penanaman</li> </ol> | <ol> <li>Pejabat Pemerintah Kabupaten Gowa;</li> <li>Pejabat Fungsional;</li> <li>Fungsional Umum;</li> <li>Mampu mengoperasikan komputer;</li> <li>Memiliki kompetensi;</li> <li>Memahami peraturan perundang-undangan perizinan<br/>berusaha.</li> </ol>      |
| Modal.                                                                                                    |                                                                                                    |
| Keterkaitan                                                                                                    | Peralatan/Perlengkapan                                                                                                    |
| Dengan Lembaga OSS dan Dinas Terkait Tingkat Kabupaten.                                                                                                    | <ol> <li>Ruang kantor (ruang tunggu, informasi, konsultasi,<br/>pengaduan, pendaftaran, pengolahan, rapat, arsip, pusat<br/>data, dll)</li> <li>Alat Perlengkapan Kantor (APK) dan Alat Tulis Kantor (ATK);</li> <li>Aplikasi OSS, jaringan internet</li> </ol> |
| Peringatan                                                                                                    | Pencatatan dan Pendataan                                                                                                    |
| Semua proses pelayanan perizinan berusaha harus sesuai                                                                                                    | Proses pelayanan perizinan berusaha dicatat dan didata ke dalam                                                                                                    |
| aengan persyaratan administrasi dan teknis                                                                                                    | sistem USS                                                                                                    |

#### PROSEDUR PELAYANAN PERIZINAN BERUSAHA TINGKAT RISIKO RENDAH

|     |                                                                                                    | Pelaksana |               |      | Mutu Baku                                                                        |                                                                           |                                                                                                    |
|-----|----------------------------------------------------------------------------------------------------|-----------|---------------|------|----------------------------------------------------------------------------------|---------------------------------------------------------------------------|----------------------------------------------------------------------------------------------------|
| No. | Kegiatan                                                                                                    | Pemohon   | Tim<br>Teknis | PTSP | Kelengkapan                                                                      | Output                                                                    | Ket.                                                                                                    |
| 1.  | Mengunjungi https://www.oss.go.id/ untuk<br>membuat Hak Akses kemudian pemohon<br>melakukan Pendaftaran untuk mendapatkan<br>Hak Akses kemudian pilih Skala Usaha                                                                                 |           |               |      | Nomor Induk<br>Kependudukan dan<br>Data skala usaha                              | Form Pendaftaran                                                          |                                                                                                    |
| 2.  | Memilih jenis pelaku usaha Orang<br>Perseorangan atau Badan Usaha kemudian<br>lengkapi data formulir yang tersedia sesuai<br>jenis pelaku usaha                                                                                                   |           |               |      | Nomor Induk<br>Kependudukan, Data<br>skala usaha, Alamat<br>email, Nomor telepon | Form Aktivasi                                                             |                                                                                                    |
| 3.  | Menerima notifikasi e-mail untuk Aktivasi<br>setelah aktivasi pemohon mendapatkan<br>Username dan Password yang akan<br>digunakan masuk ke sistem OSS                                                                                             |           |               |      | Data Digital                                                                     | Form Username dan<br>Password                                             |                                                                                                    |
| 4.  | Melakukan login pada sistem OSS dengan<br>menggunakan Username dan Password yang<br>dikirimkan ke e-mail pemohon                                                                                                    |           |               |      | Username dan<br>Password                                                         | Form Beranda<br>sistem OSS                                                | Sistem OSS akan membatalkan hak akses<br>secara otomatis dalam waktu 30 hari apabila<br>tidak melanjutkan proses pengajuan Perizinan<br>Berusaha                                                                                                    |
| 5.  | Memilih menu perizinan berusaha dan<br>permohonan baru kemudian pemohon<br>melengkapi data Badan Usaha/Pelaku Usaha,<br>data bidang usaha, dan data produk/jasa jika<br>sudah lengkap klik tombol Simpan                                          |           |               |      | Data Pelaku Usaha,<br>Data Bidang Usaha,<br>Data Produk/Jasa                     | Form data pelaku<br>usaha, data bidang<br>usaha, dan data<br>produk/ jasa | Setelah pengisian modal usaha, sistem akan<br>melakukan validasi dan otomatis menampilkan<br>skala usaha dan tingkat risiko berdasarkan<br>pengisian data                                                                                                    |
| 6.  | Memeriksa daftar produk/jasa jika sudah<br>sesuai klik tombol Selesai                                                                                                    |           |               |      | Data Digital                                                                     | Form Daftar Produk/<br>Jasa                                               |                                                                                                    |
| 7.  | Memeriksa daftar usaha dan daftar kegiatan<br>usaha jika sudah sesuai klik ikon "V"<br>kemudian pilih Proses Perizinan Berusaha                                                                                                    |           |               |      | Data Digital                                                                     | Form daftar usaha<br>dan daftar kegiatan<br>usaha                         |                                                                                                    |
| 8.  | Membaca dan memahami berbagai macam<br>Pernyataan Mandiri yang ditampilkan sistem<br>kemudian klik checkbox masing-masing<br>Pernyataan Mandiri lalu klik tombol Lanjut                                                                           |           |               |      | Data Digital                                                                     | Form Penyataan<br>Mandiri                                                 | <ul> <li>Khusus untuk perizinan tunggal dan pada<br/>KBLI tertentu yang membutuhkan Standar<br/>Nasional Indonesia (SNI) dan Sertifikasi Halal,<br/>sistem akan menampilkan Pernyataan Mandiri<br/>terkait hal tersebut,</li> <li>Khusus untuk perizinan yang membutuhkan<br/>komitmen terkait lingkungan hidup, sistem<br/>akan menampilkan Pernyataan Mandiri terkait<br/>lingkungan hidup (SPPL/ PKPLH)</li> </ul> |
| 9.  | Memeriksa draft Perizinan Berusaha bila<br>sudah sesuai klik checkbox kemudian pilih<br>Terbitkan Perizinan Berusaha maka sistem<br>OSS akan menampilkan informasi Perizinan<br>Berusaha yang telah terbit meliputi NIB dan<br>Pernyataan Mandiri |           |               |      | Data Digital                                                                     | Draft Nomor Induk<br>Berusaha                                             |                                                                                                    |
| 10. | Mengunduh, melihat, mencetak produk<br>Perizinan Berusaha yang telah terbit di Sistem<br>OSS                                                                                                    |           |               |      | Data Digital                                                                     | Nomor Induk<br>Berusaha dan<br>Pernyataan Mandiri                         |                                                                                                    |

#### 2. SOP PERIZINAN BERUSAHA TINGKAT RISIKO MENENGAH RENDAH

|                                                                                                    | Nomor SOP :/DPMPTSP//2022                                                                                                    |  |  |  |  |
|----------------------------------------------------------------------------------------------------|----------------------------------------------------------------------------------------------------|--|--|--|--|
|                                                                                                    | Tgl Pembuatan :                                                                                                    |  |  |  |  |
| DINAS PENANAMAN MODAL DAN                                                                                                    | Tgl Revisi :                                                                                                    |  |  |  |  |
| PELAYANAN TERPADU SATU                                                                                                    | Tgl Pengesahan : 2022                                                                                                    |  |  |  |  |
| PINTU KABUPATEN GOWA                                                                                                    | Disahkan oleh : Kepala DPMPTSP                                                                                                    |  |  |  |  |
|                                                                                                    | Nama SOP : Perizinan Berusaha Tingkat Risiko Menengah<br>Rendah                                                                                                    |  |  |  |  |
| Dasar Hukum                                                                                                    | Kualifikasi Pelaksana                                                                                                    |  |  |  |  |
| <ol> <li>Undang-Undang Nomor 25 Tahun 2009<br/>tentangPelayanan Publik;</li> <li>Undang-Undang Nomor 11 Tahun 2020 tentang<br/>CiptaKerja;</li> <li>Peraturan Pemerintah Nomor 5 Tahun 2021<br/>tentang<br/>Penyelenggaran Perizinan Berusaha Berbasis Risiko;</li> <li>Peraturan Pemerintah Nomor 6 Tahun 2021<br/>tentang<br/>Penyelenggaraan Perizinan Berusaha di Daerah;</li> <li>Peraturan Kepala BKPM Nomor 3 Tahun 2021<br/>tentang Sistem Perizinan Berusaha<br/>Berbasis Risiko Terintegrasi Secara Elektronik;</li> <li>Peraturan Kepala BKPM Nomor 4 Tahun 2021</li> </ol> | <ol> <li>Pejabat Pemerintah Kabupaten Gowa;</li> <li>Pejabat Fungsional;</li> <li>Fungsional Umum;</li> <li>Mampu mengoperasikan komputer;</li> <li>Memiliki kompetensi;</li> <li>Memahami peraturan perundang-undangan perizinan<br/>berusaha.</li> </ol>      |  |  |  |  |
| tentang                                                                                                    |                                                                                                    |  |  |  |  |
| Keterkaitan                                                                                                    | Peralatan/Perlengkapan                                                                                                    |  |  |  |  |
| Dengan Lembaga OSS dan Dinas Terkait Tingkat<br>Kabupaten.                                                                                                    | <ol> <li>Ruang kantor (ruang tunggu, informasi, konsultasi,<br/>pengaduan, pendaftaran, pengolahan, rapat, arsip, pusat<br/>data, dll)</li> <li>Alat Perlengkapan Kantor (APK) dan Alat Tulis Kantor (ATK);</li> <li>Aplikasi OSS, jaringan internet</li> </ol> |  |  |  |  |
| Peringatan                                                                                                    | Pencatatan dan Pendataan                                                                                                    |  |  |  |  |
| Semua proses pelayanan perizinan berusaha harus<br>sesuai dengan persyaratan administrasi dan teknis                                                                                                    | Proses pelayanan perizinan berusaha dicatat dan didata ke dalam sistem OSS                                                                                                    |  |  |  |  |

#### PROSEDUR PELAYANAN PERIZINAN BERUSAHA TINGKAT RISIKO MENENGAH RENDAH

| NI.  | IZ a si a ta su                                                                                                    | Pelaksana |            | Muti | u Baku                                                       | IZ . i                                                                       |                                                                                                    |
|------|----------------------------------------------------------------------------------------------------|-----------|------------|------|--------------------------------------------------------------|------------------------------------------------------------------------------|----------------------------------------------------------------------------------------------------|
| INO. | Kegiatan                                                                                                    | Pemohon   | Tim Teknis | PTSP | Kelengkapan                                                  | Output                                                                       | Ket.                                                                                                    |
| 1.   | Mengunjungi https://www.oss.go.id/ untuk<br>membuat Hak Akses kemudian pemohon<br>melakukan Pendaftaran untuk mendapatkan Hak<br>Akses kemudian pilih Skala Usaha Mikro dan<br>Kecil (UMK)                                                                               |           |            |      | Nomor Induk<br>Kependudukan dan<br>Data skala usaha          | Form Pendaftaran                                                             |                                                                                                    |
| 2.   | Memilih jenis pelaku usaha Orang Perseorangan<br>atau Badan Usaha kemudian lengkapi data<br>formulir yang tersedia sesuai jenis pelaku usaha                                                                                                    |           |            |      | NIK, Data skala<br>usaha, Alamat email,<br>No.tlp.           | Form Aktivasi                                                                |                                                                                                    |
| 3.   | Menerima notifikasi e-mail untuk Aktivasi setelah<br>aktivasi pemohon mendapatkan Username dan<br>Password yang akan digunakan masuk ke sistem<br>OSS                                                                                                    |           |            |      | Data Digital                                                 | Form Username dan<br>Password                                                |                                                                                                    |
| 4.   | Melakukan login pada sistem OSS dengan<br>menggunakan Username dan Password yang<br>dikirimkan ke e-mail pemohon                                                                                                    |           |            |      | Username dan<br>Password                                     | Form Beranda sistem<br>OSS                                                   | Sistem OSS akan membatalkan hak akses<br>secara otomatis dalam waktu 30 hari apabila<br>tidak melanjutkan proses pengajuan Perizinan<br>Berusaha                                                                                                    |
| 5.   | Memilih menu perizinan berusaha dan<br>permohonan baru kemudian pemohon<br>melengkapi data Badan Usaha/Pelaku Usaha,<br>data bidang usaha, dan data produk/jasa jika<br>sudah lengkap klik tombol Simpan                                                                 |           |            |      | Data Pelaku Usaha,<br>Data Bidang Usaha,<br>Data Produk/Jasa | Form data pelaku<br>usaha, data bidang<br>usaha, dan data<br>produk/ jasa    | Setelah pengisian modal usaha, sistem akan<br>melakukan validasi dan otomatis menampilkan<br>skala usaha dan tingkat risiko berdasarkan<br>pengisian data                                                                                                    |
| 6.   | Memeriksa daftar produk/jasa jika sudah sesuai<br>klik tombol Selesai                                                                                                    |           |            |      | Data Digital                                                 | Form Daftar Produk/                                                          |                                                                                                    |
| 7.   | Memeriksa daftar usaha dan daftar kegiatan<br>usaha jika sudah sesuai klik ikon "V" kemudian<br>pilih Proses Perizinan Berusaha                                                                                                    |           |            |      | Data Digital                                                 | Form daftar usaha dan<br>daftar kegiatan usaha                               |                                                                                                    |
| 8.   | Melengkapi / mengunggah data Dokumen<br>Persetujuan Lingkungan, kemudian pilih tombol<br>Lanjut. Jika belum memiliki Dokumen<br>Persetujuan Lingkungan maka pemohon harus<br>melengkapi data form Parameter Lingkungan dan<br>Uraian Usaha kemudian pilih tombol Lanjut. |           |            |      | Dokumen<br>Persetujuan<br>Lingkungan                         | Form Parameter<br>Kewajiban Dokumen<br>Lingkungan                            | Kewajiban dokumen lingkungan yang harus<br>dipenuhi, seperti SPPL, AMDAL, atau UKL/UPL                                                                                                    |
| 9.   | Membaca dan memahami berbagai macam<br>Pernyataan Mandiri yang ditampilkan sistem<br>kemudian klik checkbox masing-masing<br>Pernyataan Mandiri lalu klik tombol Lanjut                                                                                                  |           |            |      | Data Digital                                                 | Form Penyataan<br>Mandiri                                                    | <ul> <li>Khusus untuk perizinan tunggal dan pada<br/>KBLI tertentu yang membutuhkan Standar<br/>Nasional Indonesia (SNI) dan Sertifikasi Halal,<br/>sistem akan menampilkan Pernyataan Mandiri<br/>terkait hal tersebut,</li> <li>Khusus untuk perizinan yang membutuhkan<br/>komitmen terkait lingkungan hidup, sistem<br/>akan menampilkan Pernyataan Mandiri terkait<br/>lingkungan hidup (SPPL/ PKPLH)</li> </ul> |
| 10.  | Memeriksa draft Perizinan Berusaha bila sudah<br>sesuai klik checkbox kemudian pilih Terbitkan<br>Perizinan Berusaha maka sistem OSS akan<br>menampilkan informasi Perizinan Berusaha yang<br>telah terbit meliputi NIB dan Pernyataan Mandiri                           |           |            |      | Data Digital                                                 | Draft Nomor Induk<br>Berusaha (NIB)                                          |                                                                                                    |
| 11.  | Mengunduh, melihat, mencetak produk Perizinan<br>Berusaha yang telah terbit di Sistem OSS                                                                                                    |           |            |      | Data Digital                                                 | NIB, Pernyataan<br>Mandiri, Sertifikat<br>Standar, Persetujuan<br>PKPLH/SKKL |                                                                                                    |

### 3. SOP PERIZINAN BERUSAHA TINGKAT RISIKO MENENGAH TINGGI

|                                                        | Nomor SOP :/DPMPTSP//2022                                       |  |  |  |  |  |
|--------------------------------------------------------|-----------------------------------------------------------------|--|--|--|--|--|
|                                                        | Tgl Pembuatan :                                                 |  |  |  |  |  |
| DINAS PENANAMAN MODAL DAN                              | Tgl Revisi :                                                    |  |  |  |  |  |
| PELAYANAN TERPADU SATU PINTU                           | Tgl Pengesahan : 2022                                           |  |  |  |  |  |
| KABUPATEN GOWA                                         | Disahkan oleh : Kepala DPMPTSP                                  |  |  |  |  |  |
| COLE                                                   | Nama SOP : Perizinan Berusaha Tingkat Risiko Menengah           |  |  |  |  |  |
|                                                        | Tinggi                                                          |  |  |  |  |  |
| Dasar Hukum                                            | Kualifikasi Pelaksana                                           |  |  |  |  |  |
| 1. Undang-Undang Nomor 25 Tahun 2009 tentang           | 1. Pejabat Pemerintah Kabupaten Gowa;                           |  |  |  |  |  |
| Pelayanan Publik;                                      | 2. Pejabat Fungsional;                                          |  |  |  |  |  |
| 2. Undang-Undang Nomor 11 Tahun 2020 tentang Cipta     | 3. Fungsional Umum;                                             |  |  |  |  |  |
| Kerja;                                                 | 4. Mampu mengoperasikan komputer;                               |  |  |  |  |  |
| 3. Peraturan Pemerintah Nomor 5 Tahun 2021 tentang     | 5. Memiliki kompetensi;                                         |  |  |  |  |  |
| Penyelenggaran Perizinan Berusaha Berbasis Risiko;     | 6. Memahami peraturan perundang-undangan perizinan              |  |  |  |  |  |
| 4. Peraturan Pemerintah Nomor 6 Tahun 2021 tentang     | berusaha.                                                       |  |  |  |  |  |
| Penyelenggaraan Perizinan Berusaha di Daerah;          |                                                                 |  |  |  |  |  |
| 5. Peraturan Kepala BKPM Nomor 3 Tahun 2021 tentang    |                                                                 |  |  |  |  |  |
| Sistem Perizinan Berusaha Berbasis Risiko              |                                                                 |  |  |  |  |  |
| Terintegrasi Secara Elektronik;                        |                                                                 |  |  |  |  |  |
| 6. Peraturan Kepala BKPM Nomor 4 Tahun 2021 tentang    |                                                                 |  |  |  |  |  |
| Pedoman dan Tata Cara Pelayanan Perizinan              |                                                                 |  |  |  |  |  |
| Berusaha Berbasis Risiko dan Fasilitas Penanaman       |                                                                 |  |  |  |  |  |
| Modal.                                                 |                                                                 |  |  |  |  |  |
| Keterkaitan                                            | Peralatan/Perlengkapan                                          |  |  |  |  |  |
| Dengan Lembaga OSS dan Dinas Terkait Tingkat           | 1. Ruang kantor (ruang tunggu, informasi, konsultasi,           |  |  |  |  |  |
| Kabupaten.                                             | pengaduan, pendaftaran, pengolahan, rapat, arsip, pusat         |  |  |  |  |  |
|                                                        | data, dll)                                                      |  |  |  |  |  |
|                                                        | 2. Alat Perlengkapan Kantor (APK) dan Alat Tulis Kantor (ATK):  |  |  |  |  |  |
|                                                        | 3. Aplikasi OSS, jaringan internet                              |  |  |  |  |  |
| Peringatan                                             | Pencatatan dan Pendataan                                        |  |  |  |  |  |
| Semua proses pelayanan perizinan berusaha harus sesuai | Proses pelayanan perizinan berusaha dicatat dan didata ke dalam |  |  |  |  |  |
| dengan persyaratan administrasi dan teknis             | sistem OSS                                                      |  |  |  |  |  |

#### PROSEDUR PELAYANAN PERIZINAN BERUSAHA TINGKAT RISIKO MENENGAH TINGGI

| N.  | TZ - sister                                                                                                    | Pelaksana |            | Mutu Baku |                                                                 | TZ . I                                                                    |                                                                                                    |
|-----|----------------------------------------------------------------------------------------------------|-----------|------------|-----------|-----------------------------------------------------------------|---------------------------------------------------------------------------|----------------------------------------------------------------------------------------------------|
| 10. | negiaidIl                                                                                                    | Pemohon   | Tim Teknis | PTSP      | Kelengkapan                                                     | Output                                                                    | net.                                                                                                    |
| 1.  | Mengunjungi https://www.oss.go.id/ untuk<br>membuat Hak Akses kemudian pemohon<br>melakukan Pendaftaran untuk mendapatkan Hak<br>Akses kemudian pilih Skala Usaha UMK atau<br>Non UMK                                                                                    |           |            |           | Nomor Induk<br>Kependudukan<br>dan Data skala<br>usaha          | Form Pendaftaran                                                          |                                                                                                    |
| 2.  | Memilih jenis pelaku usaha Orang Perseorangan<br>atau Badan Usaha kemudian lengkapi data<br>formulir yang tersedia sesuai jenis pelaku usaha                                                                                                    |           |            |           | NIK, Data skala<br>usaha, Alamat<br>email, No.tlp.              | Form Aktivasi                                                             |                                                                                                    |
| 3.  | Menerima notifikasi e-mail untuk Aktivasi setelah<br>aktivasi pemohon mendapatkan Username dan<br>Password yang akan digunakan masuk ke sistem<br>OSS                                                                                                    |           |            |           | Data Digital                                                    | Form Username dan<br>Password                                             |                                                                                                    |
| 4.  | Melakukan login pada sistem OSS dengan<br>menggunakan Username dan Password yang<br>dikirimkan ke e-mail pemohon                                                                                                    |           |            |           | Username dan<br>Password                                        | Form Beranda<br>sistem OSS                                                | Sistem OSS akan membatalkan hak akses<br>secara otomatis dalam waktu 30 hari apabila<br>tidak melanjutkan proses pengajuan Perizinan<br>Berusaha                     |
| 5.  | Memilih menu perizinan berusaha dan<br>permohonan baru kemudian pemohon<br>melengkapi data Badan Usaha/Pelaku Usaha,<br>data bidang usaha, dan data produk/jasa jika<br>sudah lengkap klik tombol Simpan                                                                 |           |            |           | Data Pelaku<br>Usaha, Data<br>Bidang Usaha,<br>Data Produk/Jasa | Form data pelaku<br>usaha, data bidang<br>usaha, dan data<br>produk/ jasa | Setelah pengisian modal usaha, sistem akan<br>melakukan validasi dan otomatis menampilkan<br>skala usaha dan tingkat risiko berdasarkan<br>pengisian data            |
| 6.  | Memeriksa daftar produk/jasa jika sudah sesuai<br>klik tombol Selesai                                                                                                    |           |            |           | Data Digital                                                    | Form Daftar Produk/<br>Jasa                                               |                                                                                                    |
| 7.  | Memeriksa daftar usaha dan daftar kegiatan<br>usaha jika sudah sesuai klik ikon "V" kemudian<br>pilih Proses Perizinan Berusaha                                                                                                    |           |            |           | Data Digital                                                    | Form daftar usaha<br>dan daftar kegiatan<br>usaha                         |                                                                                                    |
| 8.  | Melengkapi / mengunggah data Dokumen<br>Persetujuan Lingkungan, kemudian pilih tombol<br>Lanjut. Jika belum memiliki Dokumen<br>Persetujuan Lingkungan maka pemohon harus<br>melengkapi data form Parameter Lingkungan dan<br>Uraian Usaha kemudian pilih tombol Lanjut. |           |            |           | File Dokumen<br>Persetujuan<br>Lingkungan                       | Form Parameter<br>Kewajiban Dokumen<br>Lingkungan                         | Kewajiban dokumen lingkungan yang harus<br>dipenuhi, seperti SPPL, AMDAL, atau<br>UKL/UPL, sesuai dengan kondisi pada kegiatan<br>usaha (KBLI/Bidang Usaha tertentu) |
| 9.  | Membaca dan memahami berbagai macam<br>Pernyataan Mandiri yang ditampilkan sistem<br>kemudian klik checkbox masing-masing<br>Pernyataan Mandiri lalu klik tombol Lanjut                                                                                                  |           |            |           | Data Digital                                                    | Form Penyataan<br>Mandiri                                                 | Pernyataan Mandiri seperti K3L, Kesediaan<br>memenuhi Standar Usaha, KKPR, SPPL, Amdal<br>Atau UKL/UPL.                                                              |

| 10. | Memeriksa draft Perizinan Berusaha bila sudah<br>sesuai klik checkbox kemudian pilih Terbitkan<br>Perizinan Berusaha maka sistem OSS akan<br>menampilkan informasi produk Perizinan<br>Berusaha yang belum terverifikasi                                                                                                    |   |  | Data Digital                   | Draft Sertifikat<br>Standar                       |                                                                                                    |
|-----|----------------------------------------------------------------------------------------------------|---|--|--------------------------------|---------------------------------------------------|----------------------------------------------------------------------------------------------------|
| 11. | Dapat mengunduh, melihat, mencetak produk<br>Perizinan Berusaha yang telah terbit di Sistem<br>OSS yang belum terverifikasi                                                                                                    | + |  | Data Digital                   | Draft Sertifikat<br>Standar                       | Untuk memverifikasi Sertifikat Standar,<br>pemohon harus melakukan pemenuhan<br>persyaratan perizinan berusaha |
| 12. | Melakukan Pemenuhan Persyaratan di Menu<br>Perizinan Berusaha pilih Pemenuhan Persyaratan<br>kemudian pemohon mengunggah dokumen<br>pemenuhan persyaratan standar usaha sesuai<br>permohonan yang diajukan untuk diproses oleh<br>Tim Teknis                                                                                               |   |  | Data Digital                   | Status Pemenuhan<br>Persyaratan/<br>standar usaha | Dokumen yang diunggah akan dikirim ke Tim<br>Teknis untuk diproses sesuai data permohonan                      |
| 13. | Tim Teknis memeriksa dokumen persyaratan<br>yang diajukan jika dokumen persyaratan<br>sesuai/benar maka Tim Teknis memverifikasi dan<br>mengunggah Dokumen Teknis dan diteruskan ke<br>PTSP, jika tidak sesuai/tidak benar maka Tim<br>teknis memberi notifikasi perbaikan/ditolak<br>disertai alasan dan diteruskan ke PTSP               |   |  | Data Digital                   | Notifikasi &<br>Dokumen Teknis                    | Apabila diperlukan peninjauan lapangan maka<br>Tim Teknis/ PTSP melakukan survey lapangan                      |
| 14. | Memeriksa notikasi dan dokumen teknis dari Tim<br>Teknis, apabila sesuai/benar maka PTSP<br>memverifikasi permohonan maka status perizinan<br>berusaha telah terbit dan terverifikasi. Apabila<br>tidak sesuai/tidak benar maka PTSP meneruskan<br>notifikasi perbaikan/penolakan permohonan<br>disertai alasan dari Tim Teknis ke Pemohon |   |  | Notifikasi &<br>Dokumen Teknis | Notifikasi &<br>Dokumen Teknis                    |                                                                                                    |
| 15. | Dapat mengunduh, melihat, mencetak produk<br>Perizinan Berusaha yang telah terbit di Sistem<br>OSS yang sudah terverifikasi sesuai permohonan<br>yang diajukan                                                                                                    |   |  | Data Digital                   | NIB dan Sertifikat<br>Standar                     |                                                                                                    |

#### 4. SOP PERIZINAN BERUSAHA TINGKAT RISIKO TINGGI

|                                                                                                    | Nomor SOP :/DPMPTSP//2022                                                                                                    |
|----------------------------------------------------------------------------------------------------|----------------------------------------------------------------------------------------------------|
|                                                                                                    | Tgl Pembuatan :                                                                                                    |
| DINAS PENANAMAN MODAL DAN                                                                                                    | Tgl Revisi :                                                                                                    |
| PELAYANAN TERPADU SATU PINTU                                                                                                    | Tgl Pengesahan : 2022                                                                                                    |
| KABUPATEN GOWA                                                                                                    | Disahkan oleh : Kepala DPMPTSP                                                                                                    |
|                                                                                                    | Nama SOP : Perizinan Berusaha Tingkat Risiko Tinggi                                                                                                    |
| Dasar Hukum                                                                                                    | Kualifikasi Pelaksana                                                                                                    |
| <ol> <li>Undang-Undang Nomor 25 Tahun 2009 tentang<br/>Pelayanan Publik;</li> <li>Undang-Undang Nomor 11 Tahun 2020 tentang Cipta<br/>Kerja;</li> <li>Peraturan Pemerintah Nomor 5 Tahun 2021 tentang<br/>Penyelenggaran Perizinan Berusaha Berbasis Risiko;</li> <li>Peraturan Pemerintah Nomor 6 Tahun 2021 tentang<br/>Penyelenggaraan Perizinan Berusaha di Daerah;</li> <li>Peraturan Kepala BKPM Nomor 3 Tahun 2021 tentang<br/>Sistem Perizinan Berusaha Berbasis Risiko<br/>Terintegrasi Secara Elektronik;</li> <li>Peraturan Kepala BKPM Nomor 4 Tahun 2021 tentang<br/>Pedoman dan Tata Cara Pelayanan Perizinan<br/>Berusaha Berbasis Risiko dan Fasilitas Penanaman</li> </ol> | <ol> <li>Pejabat Pemerintah Kabupaten Gowa;</li> <li>Pejabat Fungsional;</li> <li>Fungsional Umum;</li> <li>Mampu mengoperasikan komputer;</li> <li>Memiliki kompetensi;</li> <li>Memahami peraturan perundang-undangan perizinan<br/>berusaha.</li> </ol>      |
| Keterkaitan                                                                                                    | Peralatan / Perlengkanan                                                                                                    |
| Dengan Lembaga OSS dan Dinas Terkait Tingkat<br>Kabupaten.                                                                                                    | <ol> <li>Ruang kantor (ruang tunggu, informasi, konsultasi,<br/>pengaduan, pendaftaran, pengolahan, rapat, arsip, pusat<br/>data, dll)</li> <li>Alat Perlengkapan Kantor (APK) dan Alat Tulis Kantor (ATK);</li> <li>Aplikasi OSS, jaringan internet</li> </ol> |
| Peringatan                                                                                                    | Pencatatan dan Pendataan                                                                                                    |
| Semua proses pelayanan perizinan berusaha harus sesuai<br>dengan persyaratan administrasi dan teknis                                                                                                    | Proses pelayanan perizinan berusaha dicatat dan didata ke dalam sistem OSS                                                                                                    |

#### PROSEDUR PELAYANAN PERIZINAN BERUSAHA TINGKAT RISIKO TINGGI

| N   | 77                                                                                                    | Pelaksana |            | Mutu Baku |                                                                 | 17 - 1                                                                    |                                                                                                    |
|-----|----------------------------------------------------------------------------------------------------|-----------|------------|-----------|-----------------------------------------------------------------|---------------------------------------------------------------------------|----------------------------------------------------------------------------------------------------|
| No. | regiatan                                                                                                    | Pemohon   | Tim Teknis | PTSP      | Kelengkapan                                                     | Output                                                                    | Ket.                                                                                                    |
| 1.  | Mengunjungi https://www.oss.go.id/ untuk<br>membuat Hak Akses kemudian pemohon<br>melakukan Pendaftaran untuk mendapatkan Hak<br>Akses kemudian pilih Skala Usaha UMK atau<br>Non UMK                                                                                    |           |            |           | Nomor Induk<br>Kependudukan<br>dan Data skala<br>usaha          | Form Pendaftaran                                                          |                                                                                                    |
| 2.  | Memilih jenis pelaku usaha Orang Perseorangan<br>atau Badan Usaha kemudian lengkapi data<br>formulir yang tersedia sesuai jenis pelaku usaha                                                                                                    |           |            |           | NIK, Data skala<br>usaha, Alamat<br>email, No.tlp.              | Form Aktivasi                                                             |                                                                                                    |
| 3.  | Menerima notifikasi e-mail untuk Aktivasi setelah<br>aktivasi pemohon mendapatkan Username dan<br>Password yang akan digunakan masuk ke sistem<br>OSS                                                                                                    |           |            |           | Data Digital                                                    | Form Username dan<br>Password                                             |                                                                                                    |
| 4.  | Melakukan login pada sistem OSS dengan<br>menggunakan Username dan Password yang<br>dikirimkan ke e-mail pemohon                                                                                                    |           |            |           | Username dan<br>Password                                        | Form Beranda<br>sistem OSS                                                | Sistem OSS akan membatalkan hak akses<br>secara otomatis dalam waktu 30 hari apabila<br>tidak melanjutkan proses pengajuan Perizinan<br>Berusaha                     |
| 5.  | Memilih menu perizinan berusaha dan<br>permohonan baru kemudian pemohon<br>melengkapi data Badan Usaha/Pelaku Usaha,<br>data bidang usaha, dan data produk/jasa jika<br>sudah lengkap klik tombol Simpan                                                                 |           |            |           | Data Pelaku<br>Usaha, Data<br>Bidang Usaha,<br>Data Produk/Jasa | Form data pelaku<br>usaha, data bidang<br>usaha, dan data<br>produk/ jasa | Setelah pengisian modal usaha, sistem akan<br>melakukan validasi dan otomatis menampilkan<br>skala usaha dan tingkat risiko berdasarkan<br>pengisian data            |
| 6.  | Memeriksa daftar produk/jasa jika sudah sesuai<br>klik tombol Selesai                                                                                                    |           |            |           | Data Digital                                                    | Form Daftar Produk/<br>Jasa                                               |                                                                                                    |
| 7.  | Memeriksa daftar usaha dan daftar kegiatan<br>usaha jika sudah sesuai klik ikon "V" kemudian<br>pilih Proses Perizinan Berusaha                                                                                                    |           |            |           | Data Digital                                                    | Form daftar usaha<br>dan daftar kegiatan<br>usaha                         |                                                                                                    |
| 8.  | Melengkapi / mengunggah data Dokumen<br>Persetujuan Lingkungan, kemudian pilih tombol<br>Lanjut. Jika belum memiliki Dokumen<br>Persetujuan Lingkungan maka pemohon harus<br>melengkapi data form Parameter Lingkungan dan<br>Uraian Usaha kemudian pilih tombol Lanjut. |           |            |           | File Dokumen<br>Persetujuan<br>Lingkungan                       | Form Parameter<br>Kewajiban Dokumen<br>Lingkungan                         | Kewajiban dokumen lingkungan yang harus<br>dipenuhi, seperti SPPL, AMDAL, atau<br>UKL/UPL, sesuai dengan kondisi pada<br>kegiatan usaha (KBLI/Bidang Usaha tertentu) |
| 9.  | Membaca dan memahami berbagai macam<br>Pernyataan Mandiri yang ditampilkan sistem<br>kemudian klik checkbox masing-masing<br>Pernyataan Mandiri lalu klik tombol Lanjut                                                                                                  |           |            |           | Data Digital                                                    | Form Penyataan<br>Mandiri                                                 | Pernyataan Mandiri seperti K3L, Kesediaan<br>memenuhi Standar Usaha, KKPR, SPPL, Amdal<br>Atau UKL/UPL.                                                              |

| 10. | Memeriksa draft Perizinan Berusaha bila sudah<br>sesuai klik checkbox kemudian pilih Terbitkan<br>Perizinan Berusaha maka sistem OSS akan<br>menampilkan informasi produk Perizinan<br>Berusaha yang belum terverifikasi                                                                                                    |  |               | Data Digital                   | Draft Sertifikat<br>Standar & Izin                |                                                                                                    |
|-----|----------------------------------------------------------------------------------------------------|--|---------------|--------------------------------|---------------------------------------------------|----------------------------------------------------------------------------------------------------|
| 11. | Dapat mengunduh, melihat, mencetak produk<br>Perizinan Berusaha yang telah terbit di Sistem<br>OSS yang belum terverifikasi                                                                                                    |  |               | Data Digital                   | Draft Sertifikat<br>Standar & Izin                | Untuk memverifikasi Sertifikat Standar dan Izin,<br>pemohon harus melakukan pemenuhan<br>persyaratan perizinan berusaha |
| 12. | Melakukan Pemenuhan Persyaratan di Menu<br>Perizinan Berusaha pilih Pemenuhan Persyaratan<br>kemudian pemohon mengunggah dokumen<br>pemenuhan persyaratan standar usaha sesuai<br>permohonan yang diajukan untuk diproses oleh<br>Tim Teknis                                                                                               |  |               | Data Digital                   | Status Pemenuhan<br>Persyaratan/<br>standar usaha | Dokumen yang diunggah akan dikirim ke Tim<br>Teknis untuk diproses sesuai data permohonan                               |
| 13. | Tim Teknis memeriksa dokumen persyaratan<br>yang diajukan jika dokumen persyaratan<br>sesuai/benar maka Tim Teknis memverifikasi dan<br>mengunggah Dokumen Teknis dan diteruskan ke<br>PTSP, jika tidak sesuai/tidak benar maka Tim<br>teknis memberi notifikasi perbaikan/ditolak<br>disertai alasan dan diteruskan ke PTSP               |  |               | Data Digital                   | Notifikasi &<br>Dokumen Teknis                    | Apabila diperlukan peninjauan lapangan maka<br>Tim Teknis/ PTSP melakukan survey lapangan                               |
| 14. | Memeriksa notikasi dan dokumen teknis dari Tim<br>Teknis, apabila sesuai/benar maka PTSP<br>memverifikasi permohonan maka status perizinan<br>berusaha telah terbit dan terverifikasi. Apabila<br>tidak sesuai/tidak benar maka PTSP meneruskan<br>notifikasi perbaikan/penolakan permohonan<br>disertai alasan dari Tim Teknis ke Pemohon |  | $\rightarrow$ | Notifikasi &<br>Dokumen Teknis | Notifikasi &<br>Dokumen Teknis                    |                                                                                                    |
| 15. | Dapat mengunduh, melihat, mencetak produk<br>Perizinan Berusaha yang telah terbit di Sistem<br>OSS yang sudah terverifikasi sesuai permohonan<br>yang diajukan                                                                                                    |  |               | Data Digital                   | NIB, Sertifikat<br>Standar dan Izin               |                                                                                                    |

## 5. SOP PERIZINAN BERUSAHA UNTUK MENUNJANG KEGIATAN USAHA (UMKU)

|                                                                                                    | Nomor SOP :/DPMPTSP//2022                                                                                                    |  |  |  |  |  |
|----------------------------------------------------------------------------------------------------|----------------------------------------------------------------------------------------------------|--|--|--|--|--|
|                                                                                                    | Tgl Pembuatan :                                                                                                    |  |  |  |  |  |
| DINAS PENANAMAN MODAL DAN                                                                                                    | Tgl Revisi :                                                                                                    |  |  |  |  |  |
| PELAYANAN TERPADU SATU PINTU                                                                                                    | Tgl Pengesahan : 2022                                                                                                    |  |  |  |  |  |
| KABUPATEN GOWA                                                                                                    | Disahkan oleh : Kepala DPMPTSP                                                                                                    |  |  |  |  |  |
| CCLEY                                                                                                    | Nama SOP : Perizinan Berusaha Untuk Menunjang Kegiatan<br>Usaha (UMKU)                                                                                                    |  |  |  |  |  |
| Dasar Hukum                                                                                                    | Kualifikasi Pelaksana                                                                                                    |  |  |  |  |  |
| <ol> <li>Undang-Undang Nomor 25 Tahun 2009 tentang<br/>Pelayanan Publik;</li> <li>Undang-Undang Nomor 11 Tahun 2020 tentang Cipta<br/>Kerja;</li> <li>Peraturan Pemerintah Nomor 5 Tahun 2021 tentang<br/>Penyelenggaran Perizinan Berusaha Berbasis Risiko;</li> <li>Peraturan Pemerintah Nomor 6 Tahun 2021 tentang<br/>Penyelenggaraan Perizinan Berusaha di Daerah;</li> <li>Peraturan Kepala BKPM Nomor 3 Tahun 2021 tentang<br/>Sistem Perizinan Berusaha Berbasis Risiko<br/>Terintegrasi Secara Elektronik;</li> <li>Peraturan Kepala BKPM Nomor 4 Tahun 2021 tentang<br/>Pedoman dan Tata Cara Pelayanan Perizinan<br/>Berusaha Berbasis Risiko dan Fasilitas Penanaman</li> </ol> | <ol> <li>Pejabat Pemerintah Kabupaten Gowa;</li> <li>Pejabat Fungsional;</li> <li>Fungsional Umum;</li> <li>Mampu mengoperasikan komputer;</li> <li>Memiliki kompetensi;</li> <li>Memahami peraturan perundang-undangan perizinan<br/>berusaha.</li> </ol>      |  |  |  |  |  |
| Modal.                                                                                                    |                                                                                                    |  |  |  |  |  |
| Keterkaitan                                                                                                    | Peralatan/Perlengkapan                                                                                                    |  |  |  |  |  |
| Dengan Lembaga OSS dan Dinas Terkait Tingkat<br>Kabupaten.                                                                                                    | <ol> <li>Ruang kantor (ruang tunggu, informasi, konsultasi,<br/>pengaduan, pendaftaran, pengolahan, rapat, arsip, pusat<br/>data, dll)</li> <li>Alat Perlengkapan Kantor (APK) dan Alat Tulis Kantor (ATK);</li> <li>Aplikasi OSS, jaringan internet</li> </ol> |  |  |  |  |  |
| Peringatan                                                                                                    | Pencatatan dan Pendataan                                                                                                    |  |  |  |  |  |
| Semua proses pelayanan perizinan berusaha harus sesuai<br>dengan persyaratan administrasi dan teknis                                                                                                    | Proses pelayanan perizinan berusaha dicatat dan didata ke dalam sistem OSS                                                                                                    |  |  |  |  |  |

## PROSEDUR PELAYANAN PERIZINAN BERUSAHA UNTUK MENUNJANG KEGIATAN USAHA (UMKU)

| N    | Kegiatan                                                                                                    | Pelaksana |            |      | Mutu Baku                                                                      |                                                                           | <b>T</b> Z /                                                                                                    |
|------|----------------------------------------------------------------------------------------------------|-----------|------------|------|--------------------------------------------------------------------------------|---------------------------------------------------------------------------|----------------------------------------------------------------------------------------------------|
| INO. |                                                                                                    | Pemohon   | Tim Teknis | PTSP | Kelengkapan                                                                    | Output                                                                    | Ket.                                                                                                    |
| 1.   | Mengunjungi https://www.oss.go.id/ untuk<br>membuat Hak Akses kemudian pemohon<br>melakukan Pendaftaran untuk mendapatkan Hak<br>Akses kemudian pilih Skala Usaha UMK atau<br>Non UMK                                                                                    |           |            |      | Nomor Induk<br>Kependudukan<br>dan Data skala<br>usaha                         | Form Pendaftaran                                                          |                                                                                                    |
| 2.   | Memilih jenis pelaku usaha Orang Perseorangan<br>atau Badan Usaha kemudian lengkapi data<br>formulir yang tersedia sesuai jenis pelaku usaha                                                                                                    |           |            |      | NIK, Data skala<br>usaha, Alamat<br>email, No.tlp.                             | Form Aktivasi                                                             |                                                                                                    |
| 3.   | Menerima notifikasi e-mail untuk Aktivasi setelah<br>aktivasi pemohon mendapatkan Username dan<br>Password yang akan digunakan masuk ke sistem<br>OSS                                                                                                    |           |            |      | Data Digital                                                                   | Form Username dan<br>Password                                             |                                                                                                    |
| 4.   | Melakukan login pada sistem OSS dengan<br>menggunakan Username dan Password yang<br>dikirimkan ke e-mail pemohon                                                                                                    |           |            |      | Username dan<br>Password                                                       | Form Beranda<br>sistem OSS                                                | Sistem OSS akan membatalkan hak akses<br>secara otomatis dalam waktu 30 hari apabila<br>tidak melanjutkan proses pengajuan Perizinan<br>Berusaha                    |
| 5.   | Memilih menu perizinan berusaha dan<br>permohonan baru kemudian pemohon<br>melengkapi data Badan Usaha/Pelaku Usaha,<br>data bidang usaha, dan data produk/jasa jika<br>sudah lengkap klik tombol Simpan                                                                 |           |            |      | Data Badan<br>Usaha/Pelaku<br>Usaha, Data<br>Bidang Usaha,<br>Data Produk/Jasa | Form data pelaku<br>usaha, data bidang<br>usaha, dan data<br>produk/ jasa | Setelah pengisian modal usaha, sistem akan<br>melakukan validasi dan otomatis menampilkan<br>skala usaha dan tingkat risiko berdasarkan<br>pengisian data           |
| 6.   | Memeriksa daftar produk/jasa jika sudah sesuai<br>klik tombol Selesai                                                                                                    |           |            |      | Data Digital                                                                   | Form Daftar Produk/<br>Jasa                                               |                                                                                                    |
| 7.   | Memeriksa daftar usaha dan daftar kegiatan<br>usaha jika sudah sesuai klik ikon "V" kemudian<br>pilih Proses Perizinan Berusaha                                                                                                    |           |            |      | Data Digital                                                                   | Form daftar usaha<br>dan daftar kegiatan<br>usaha                         |                                                                                                    |
| 8.   | Melengkapi / mengunggah data Dokumen<br>Persetujuan Lingkungan, kemudian pilih tombol<br>Lanjut. Jika belum memiliki Dokumen<br>Persetujuan Lingkungan maka pemohon harus<br>melengkapi data form Parameter Lingkungan dan<br>Uraian Usaha kemudian pilih tombol Lanjut. |           |            |      | File Dokumen<br>Persetujuan<br>Lingkungan                                      | Form Parameter<br>Kewajiban Dokumen<br>Lingkungan                         | Kewajiban dokumen lingkungan yang harus<br>dipenuhi, seperti SPPL, AMDAL, atau UKL/UPL<br>sesuai dengan kondisi pada kegiatan usaha<br>(KBLI/Bidang Usaha tertentu) |
| 9.   | Membaca dan memahami berbagai macam<br>Pernyataan Mandiri yang ditampilkan sistem<br>kemudian klik checkbox masing-masing<br>Pernyataan Mandiri lalu klik tombol Lanjut                                                                                                  |           |            |      | Data Digital                                                                   | Form Penyataan<br>Mandiri                                                 | Pernyataan Mandiri seperti K3L, Kesediaan<br>memenuhi Standar Usaha, KKPR, SPPL, Amdal<br>Atau UKL/UPL.                                                             |

| 10. | Memeriksa draft Perizinan Berusaha bila sudah<br>sesuai klik checkbox kemudian pilih Terbitkan<br>Perizinan Berusaha maka sistem OSS akan<br>menampilkan informasi produk Perizinan<br>Berusaha yang belum terverifikasi                                                                                                    |  |               | Data Digital                   | Draft Sertifikat<br>Standar & Izin                |                                                                                                    |
|-----|----------------------------------------------------------------------------------------------------|--|---------------|--------------------------------|---------------------------------------------------|----------------------------------------------------------------------------------------------------|
| 11. | Dapat mengunduh, melihat, mencetak produk<br>Perizinan Berusaha yang telah terbit di Sistem<br>OSS yang belum terverifikasi                                                                                                    |  |               | Data Digital                   | Draft Sertifikat<br>Standar & Izin                | Untuk memverifikasi Sertifikat Standar dan Izin,<br>pemohon harus melakukan pemenuhan<br>persyaratan perizinan berusaha |
| 12. | Melakukan Pemenuhan Persyaratan di Menu<br>Perizinan Berusaha pilih Pemenuhan Persyaratan<br>kemudian pemohon mengunggah dokumen<br>pemenuhan persyaratan standar usaha sesuai<br>permohonan yang diajukan untuk diproses oleh<br>Tim Teknis                                                                                               |  |               | Data Digital                   | Status Pemenuhan<br>Persyaratan/<br>standar usaha | Dokumen yang diunggah akan dikirim ke Tim<br>Teknis untuk diproses sesuai data permohonan                               |
| 13. | Tim Teknis memeriksa dokumen persyaratan<br>yang diajukan jika dokumen persyaratan<br>sesuai/benar maka Tim Teknis memverifikasi dan<br>mengunggah Dokumen Teknis dan diteruskan ke<br>PTSP, jika tidak sesuai/tidak benar maka Tim<br>teknis memberi notifikasi perbaikan/ditolak<br>disertai alasan dan diteruskan ke PTSP               |  |               | Data Digital                   | Notifikasi &<br>Dokumen Teknis                    | Apabila diperlukan peninjauan lapangan maka<br>Tim Teknis/ PTSP melakukan survey lapangan                               |
| 14. | Memeriksa notikasi dan dokumen teknis dari Tim<br>Teknis, apabila sesuai/benar maka PTSP<br>memverifikasi permohonan maka status perizinan<br>berusaha telah terbit dan terverifikasi. Apabila<br>tidak sesuai/tidak benar maka PTSP meneruskan<br>notifikasi perbaikan/penolakan permohonan<br>disertai alasan dari Tim Teknis ke Pemohon |  | $\rightarrow$ | Notifikasi &<br>Dokumen Teknis | Notifikasi &<br>Dokumen Teknis                    |                                                                                                    |
| 15. | Dapat mengunduh, melihat, mencetak produk<br>Perizinan Berusaha yang telah terbit di Sistem<br>OSS yang sudah terverifikasi sesuai permohonan<br>yang diajukan                                                                                                    |  |               | Data Digital                   | NIB, Sertifikat<br>Standar dan Izin               |                                                                                                    |

#### **IV. PENUTUP**

SOP Penyelenggaraan perizinan berusaha melalui OSS memiliki peranan yang besar untuk menciptakan sinergitas antara Pemerintah Pusat dengan Pemerintah Daerah untuk menghasilkan pelayanan yang lebih efisien, efektif, dan dan konsisten dalam pemberian pelayanan perizinan berusaha berbasis risiko kepada masyarakat, maka dari itu DPMPTSP menjadi salah satu instrumen yang penting dalam mengoptimalkan tahapan proses perizinan yang berjalan pada sistem OSS. Dengan upaya yang dilakukan untuk meningkatkan kualitas pelayanan pada akhirnya dapat pula meningkatkan kepercayaan masyarkat kepada DPMPTSP Kabupaten Gowa.

KEPALA DINAS PENANAMAN MODAL DAN PELAYANAN TERPADU SATU PINTU KABUPATEN GOWA ANGAR Eiguer INDRA SETIAWAN ABBAS, S.Sos, M.Si Pangkat : Pembina Utama Muda : 19721026 199303 1 003 NIP